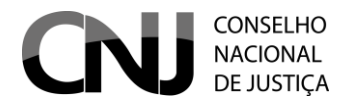

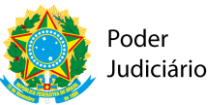

### **APRESENTAÇÃO**

O Cadastro Nacional de Adolescentes em Conflito com a Lei, criado em 2009 pelo Conselho Nacional de Justiça, sofreu recentes alterações, por intermédio das Resoluções n°s 188/2014 e 191/2014 do CNJ

O referido Cadastro, atualmente gerido pelo Departamento de Monitoramento e Fiscalização do Sistema carcerário e Socioeducativo, é ferramenta eletrônica para a expedição das guias obrigatórias aos adolescentes em conflito com a lei, previstas na Resolução nº 165/12 do CNJ e em sintonia com as disposições da Lei nº 12.594/12 (Lei do Sinase).

Assim, <u>NÃO</u> haverá mais registro, no CNACL, de todos os adolescentes e das sentenças proferidas, em virtude da mudança e simplificação do Cadastro.

A par de servir como ferramenta eletrônica para expedição de guias, o novo CNACL é também um cadastro de adolescentes em conflito com a lei, inseridos no sistema na medida em que haja alguma guia expedida em seu desfavor.

Cumpre ressaltar que, presentemente, o acesso ao CNACL é restrito ao Poder Judiciário, único usuário do sistema, e que o Cadastro Nacional não é um substitutivo do sistema de acompanhamento processual ou ferramenta para extração de certidão de antecedentes.

As funcionalidades do novo CNACL favorecerão a atuação integrada dos Juízos com competência para processamento da matéria, ao permitir a consulta de adolescentes inseridos no sistema e, principalmente, as guias expedidas em face dos mesmos adolescentes, por qualquer usuário cadastrado no sistema em todo o país.

Essa integração auxiliará os magistrados da Infância e Juventude a acessarem o histórico de guias expedidas em face do adolescente, permitindo a unificação de medidas, verificação de execuções suspensas por motivos vários (evasão, doença grave, p. ex), e a localização de guias para fins de cumprimento de medida socioeducativa, ainda que expedidas por outro Juízo, desde que encaminhadas ao Juízo da execução competente.

O conhecimento do histórico de guias também é auxiliar na avaliação da adequação da medida, ao permitir a localização de processos de conhecimento que tenham resultado na expedição de guias com aplicação de medida socioeducativa, em sintonia com a preocupação essencialmente pedagógica do Estatuto, informado, dentre outros princípios, pelo Princípio da Intervenção Precoce e Adequação.

A expedição das guias de internação provisória, execução provisória, execução definitiva, Unificadora e de internação-sanção, através de um sistema nacional, ainda promoverá a uniformização do formato das guias e parametrização de sua expedição regular e encaminhamentos necessários aos programas de atendimento.

Importante ainda destacar que o CNACL possibilitará a extração de relatórios em tempo real, relacionados à totalização de adolescentes em cumprimento de medidas socioeducativas (a exceção de advertência e Obrigação de Reparar o Dano), o perfil dos adolescentes cadastrados, medidas socioeducativas aplicadas e natureza dos atos infracionais praticados, o que dará visibilidade a uma realidade ainda pouco em evidência.

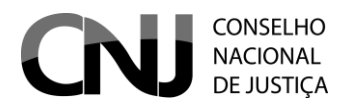

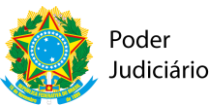

Para tanto, a correta alimentação do CNACL, é medida essencial ao alcance das metas institucionais do sistema.

O presente manual, em linguagem objetiva e direta, busca prestar esclarecimentos aos usuários do CNACL, sem prejuízo do acompanhamento e gestão do sistema pelo CNJ e Corregedorias locais.

Para tanto, buscou-se, o máximo possível, desmembrar as funcionalidades em tópicos e subtópicos, além de um conjunto de figuras numeradas, para facilitar o manuseio e rápido esclarecimento do usuário sobre determinado procedimento.

### ACESSO AO SISTEMA

Inicialmente, importante registrar que no novo CNACL serão cadastrados APENAS os adolescentes com decisão pela aplicação de internação provisória, sentenciados com medidas socioeducativas, com ou sem trânsito em julgado (com exceção de Advertência e Obrigação de Reparar o Dano, executadas nos próprios autos), aplicação de internação sanção ou com medidas socioeducativas a serem unificadas, conforme exigência da Resolução nº 165/2012.

Cabe ressaltar que **os dados do antigo CNACL não serão migrados para o novo**, ou seja: será necessário **cadastrar novamente** o adolescente, antes da expedição da guia.

Isso se explica em virtude do novo cadastro Nacional operar sob nova tecnologia e Plataforma (JAVA), como também, diante do novo propósito do CNACL: a expedição das guias obrigatórias previstas na Resolução nº 165/2012.

O acesso ao sistema do Cadastro Nacional de Adolescentes em Conflito com à Lei – CNACL é feito através do endereço eletrônico <u>https://www.cnj.jus.br/corporativo/</u>.

ATENÇÃO: O acesso pode ser feito através dos navegadores Chrome, Firefox, Internet Explorer (versão 9 ou superior) e Safari (versão 5 ou superior).

Ao acessar o endereço eletrônico do sistema o usuário será direcionado para a tela de acesso, conforme figura abaixo:

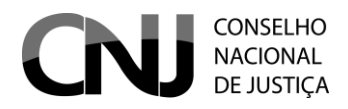

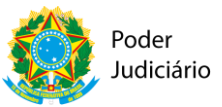

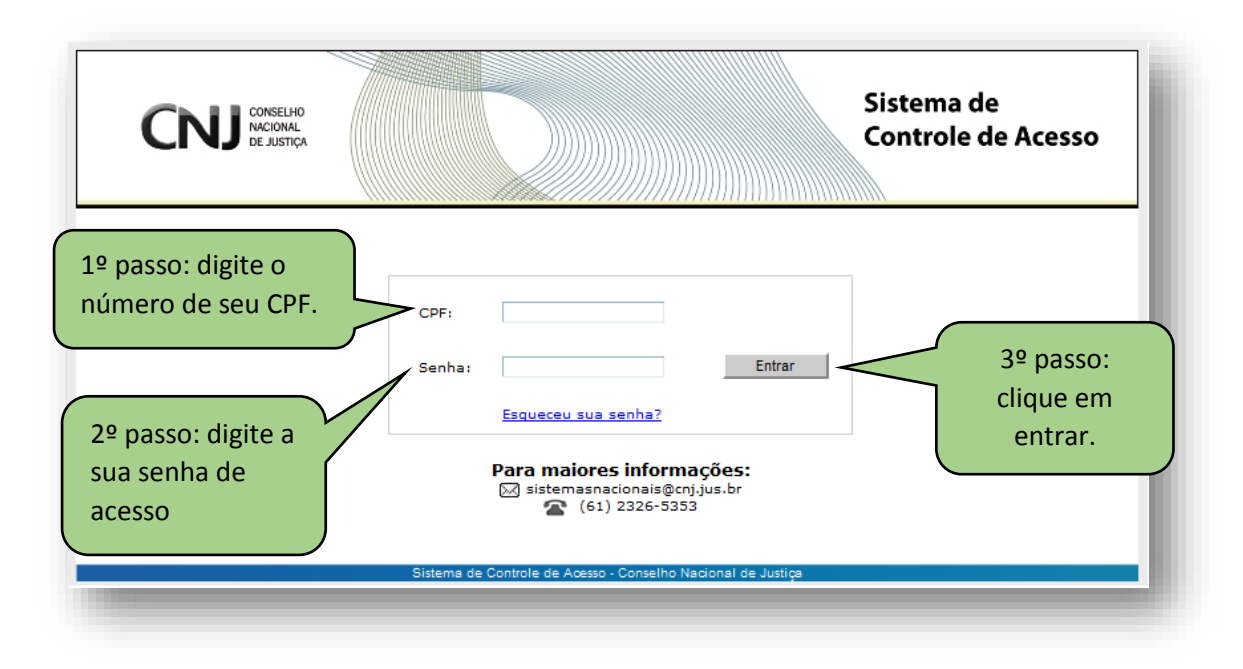

Na tela de acesso o usuário deverá digitar o seu CPF e senha de acesso ao sistema. Após, clicar no botão entrar.

ATENÇÃO: O acesso dos usuários ao Sistema continua sendo gerido pelas respectivas Corregedorias gerais de cada Tribunal, responsável pelo cadastro do usuário e fornecimento de senhas de acesso, obedecendo ao caráter sigiloso do referido Sistema.

Após clicar no botão "Entrar", o usuário será direcionado para a tela "Sistemas de Controle de Acesso", conforme figura abaixo:

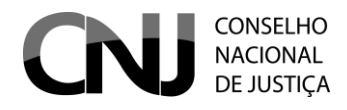

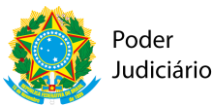

|                                                                                                    | ELHO<br>NAL<br>STIÇA                                                                                                    | Cor                           | ntrole de Acesso       |
|----------------------------------------------------------------------------------------------------|----------------------------------------------------------------------------------------------------|-------------------------------|------------------------|
| rincipal Usuários Ó                                                                                                    | Órgãos Chamados Comunicado Interno Outros                                                                                                    | •                             | Voltar 🕐 Manual 🔮      |
| Sistemas dispon                                                                                                    | níveis:                                                                                                    |                               |                        |
| Sistema                                                                                                    |                                                                                                    | Sigla                         | Perfil                 |
| Cadastro Nacional de Ad                                                                                                    | loção                                                                                                    | CNA                           | Juiz                   |
| Cadastro Nacional de Ad                                                                                                    | lolescentes em Conflito com a Lei                                                                                                    | CNACL                         | Juiz                   |
| Cadastro Nacional de Ad                                                                                                    | lolescentes em Conflito com à Lei NOVO                                                                                                    | CNACL_NOV                     | /O Administrador       |
| Cadastro Nacional de Co<br>Inelegibilidade                                                                                                    | ondenações Cíveis por Ato de Improbidade Administrativa e                                                                                                    | CNCIA                         | Administrador Regional |
| Cadastro Nacional de Cri                                                                                                    | ianças Acolhidas                                                                                                    | CNCA                          | Juíz                   |
| Cadastro Nacional de Ins                                                                                                    | speções em Unidades de Internação e Semiliberdade                                                                                                    | CNIUIS                        | Administrador Regional |
| Cadastro Nacional de Inc                                                                                                    | speções nos Estabelecimentos Penais                                                                                                    | CNIEP                         | Administrador Regional |
| Sistema de Controle de                                                                                                    | Acesso                                                                                                    | SCA                           | Administrador Regional |
| Sistema Mutirão - Infâno                                                                                                    | cia e Juventude                                                                                                    | SMIJ                          | Ministerio Publico     |
| Sistema Nacional de Ber                                                                                                    | ns Apreendidos                                                                                                    | SNBA                          | Magistrado             |
| and the macroman de ber                                                                                                    |                                                                                                    |                               |                        |
| Banco Nacional de Mand<br>Sistema Nacional de Cor                                                                                                    | ado de Prisão<br>Introle de Y<br>Neste espaço você pode atualizar se                                                                                                    | eus dados ca                  | Consulta Restrita      |
| Banco Nacional de Mand<br>Sistema Nacional de Cor<br>Meus Dados:<br>Atualização dos Dados (                                                            | ado de Prisão<br>ntrole de<br>Neste espaço você pode atualizar se<br>Cadastrais                                                                                                    | eus dados ca                  | Consulta Restrita      |
| Banco Nacional de Mand<br>Sistema Nacional de Cor<br>Meus Dados:<br>Atualização dos Dados (<br>CPF:                                                    | ado de Prisão<br>ntrole de Neste espaço você pode atualizar se<br>Cadastrais<br>999.888.777-14                                                                                                    | BNMP                          | Consulta Restrita      |
| Banco Nacional de Mand<br>Sistema Nacional de Cor<br>Meus Dados:<br>Atualização dos Dados (<br>CPF:<br>Nome:                                           | ado de Prisão<br>ntrole de Neste espaço você pode atualizar se<br>Cadastrais<br>999.888.777-14<br>TESTE 123                                                                                                    | eus dados ca                  | Consulta Restrita      |
| Banco Nacional de Mand<br>Sistema Nacional de Cor<br>Meus Dados:<br>Atualização dos Dados (<br>CPF:<br>Nome:                                           | ado de Prisão<br>htrole de Neste espaço você pode atualizar se<br>Gadastrais<br>999.888.777-14<br>TESTE 123                                                                                                    | eus dados ca                  | Consulta Restrita      |
| Banco Nacional de Mand<br>Sistema Nacional de Cor<br>Meus Dados:<br>Atualização dos Dados (<br>CPF:<br>Nome:<br>E-mail Principal: (*)                  | ado de Prisão<br>htrole de Neste espaço você pode atualizar se<br>Cadastrais<br>999.888.777-14<br>TESTE 123<br>avsossai@tj.jus.br Tipo: (*) Institucio                                                                                  | eus dados ca                  | Consulta Restrita      |
| Banco Nacional de Mand<br>Sistema Nacional de Cor<br>Meus Dados:<br>Atualização dos Dados (<br>CPF:<br>Nome:<br>E-mail Principal: (*)                  | ado de Prisão<br>ntrole de Neste espaço você pode atualizar se<br>Cadastrais<br>999.888.777-14<br>TESTE 123<br>avsossai@tj.jus.br<br>Cadastrais<br>Tipo: (*) Institucio                                                                 | BNMP<br>eus dados Ca          | Consulta Restrita      |
| Banco Nacional de Mand<br>Sistema Nacional de Cor<br>Meus Dados:<br>Atualização dos Dados (<br>CPF:<br>Nome:<br>E-mail Principal: (*)<br>Telefone: (*) | ado de Prisão<br>htrole de<br>Neste espaço você pode atualizar se<br>999.888.777-14<br>TESTE 123<br>■vsossai@tj.jus.br<br>Mais um email<br>[61]2222-2222 (XX)XXXX-XXXX_Tipp: (*) Trabalho                                               |                               | Consulta Restrita      |
| Banco Nacional de Mand<br>Sistema Nacional de Cor<br>Meus Dados:<br>Atualização dos Dados (<br>CPF:<br>Nome:<br>E-mail Principal: (*)<br>Telefone: (*) | ado de Prisão<br>ntrole de<br>Neste espaço você pode atualizar se<br>999.888.777-14<br>TESTE 123<br>avsossai@tj.jus.br<br>Tipo: (*) Institucio<br>Mais um email<br>(61)2222-2222 (XX)XXXX-XXXX Tipo: (*) Trabalho                       | BNMP<br>eus dados ca<br>nal 🖵 | Consulta Restrita      |
| Banco Nacional de Mand<br>Sistema Nacional de Cor<br>Meus Dados:<br>Atualização dos Dados (<br>CPF:<br>Nome:<br>E-mail Principal: (*)<br>Telefone: (*) | ado de Prisão<br>ntrole de<br>Neste espaço você pode atualizar se<br>999.888.777-14<br>TESTE 123<br>avsossai@tj.jus.br<br>Mais um email<br>(61)2222-2222 (XX)XXXX-XXXX Tipo: (*) Trabalho<br>Mais um telefone<br>Atualizar meu Cadastro | BNMP<br>eus dados ca<br>nal 💌 | Consulta Restrita      |

Na página acima o usuário clicará na opção "<u>Cadastro Nacional de Adolescentes em</u> <u>Conflito com à Lei Novo</u>" para ter acesso ao sistema de produção do CNACL.

Nesta tela o usuário ainda terá a opção de alterar seus dados cadastrais.

Para alterar os dados cadastrais deverá proceder da seguinte forma:

- 1. Escolher a informação que deseja alterar/atualizar; e
- 2. Clicar em "Atualizar meu Cadastro".
- 3. O seu navegador de internet irá abrir uma janela com a mensagem <u>"Deseja</u> <u>realmente alterar os dados?"</u>. Para confirmar basta clicar em OK.
- 4. Pronto! Seu cadastro já foi alterado e aparecerá a tela abaixo:

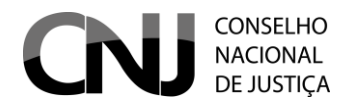

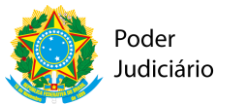

| Atualização dos Dados ( | Cadastrais                                       |  |
|-------------------------|--------------------------------------------------|--|
| CPF:                    | 999.888.777-14                                   |  |
| Nome:                   | TESTE 123                                        |  |
| E-mail Principal: (*)   | avsossai@tj.jus.br Tipo: (*) Institucional 🗨     |  |
| Telefone: (*)           | (61)2222-1111 (XX)XXXX-XXXX Tipo: (*) Trabalho 💌 |  |
|                         | Atualizar meu Cadastro                           |  |
| Dados alterados con     | Mensagem de                                      |  |
|                         | alteração de dados.                              |  |

Vamos acessar o sistema de produção do CNACL.

Para acessar o sistema de produção Clique em "<u>Cadastro Nacional de Adolescentes em</u> <u>Conflito com Lei Novo</u>" e será direcionado para a página inicial do sistema, conforme figura abaixo:

|                                | Cadastro Nacional de Adolescentes em Co                                                                                                    | onflito com a Lei                                                                     |
|--------------------------------|----------------------------------------------------------------------------------------------------|---------------------------------------------------------------------------------------|
|                                | ★ VARA DE EXECUÇÃO DE MEDIDAS SOCIOEDUCATIVAS                                                                                                    | L Teste 123 ⊒ Sair                                                                    |
| Página inicial Adolescente 🕶 ( | uia ▼ Relatórios ▼                                                                                                    |                                                                                       |
|                                |                                                                                                    |                                                                                       |
|                                | Alertas                                                                                                    |                                                                                       |
|                                | O CNACL- Cadastro Nacional de Adolescentes em Conflito com a Lei, é um sistema desenvolvido par<br>política nacional para a Justiça Infanto Juvenil relacionada ao sistema socioeducativo.                           | ra permitir o acompanhamento e gestão de uma                                          |
|                                | Esta ferramenta é de fundamental importância para as Coordenadorias da Infância e Juventude dos<br>de Justiça, e tem previsão na Resolução nº 77/2009 do CNJ, com as alterações promovidas pela Res                  | Tribunais de Justiça e para o Conselho Nacional<br>solução 188/2014 do CNJ.           |
|                                | O atual formato do CNACL, para além de um cadastro nacional de adolescentes em conflito com a lei<br>eventuais guías de execução de medidas socioeducativas (Resolução 165/2012 do CNJ) e de interna<br>adolescente. | i, é a ferramenta eletrônica para extração de<br>ação provisória expedidas em face do |
|                                | Para possibilitar o aperfeiçoamento permanente do Sistema disponibilizamos o email: cnacl@cnj.jus.t                                                                                                    | or, para eventuais sugestões e críticas.                                              |
|                                |                                                                                                    |                                                                                       |
|                                |                                                                                                    |                                                                                       |
|                                |                                                                                                    |                                                                                       |
|                                | Cadastro Nacional de Adolescentes em Conflito com a Lei - Conselho<br>Versão: 1.0.0                                                                                                    | Nacional de Justiça                                                                   |

Na página principal o usuário encontrará funcionalidades de acessibilidade e operacionalidade do sistema:

- Funções de diminuir e aumentar fonte
- Função tamanho normal da letra
- Função alto contraste

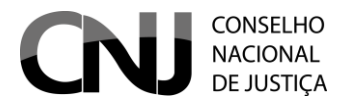

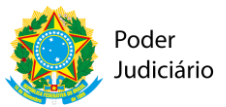

- Identificação da Vara de lotação
- Identificação do Usuário
- Função sair
- Menu Principal
- Menu adolescente
- Menu Guia
- Menu Relatórios

#### PESQUISAR O ADOLESCENTE NO CNACL

O primeiro passo antes de cadastrar qualquer adolescente no sistema é <u>fazer uma</u> <u>consulta para verificar se o adolescente já se encontra cadastrado no sistema</u>, já que para gerar uma Guia será necessário ter um registro prévio do adolescente.

A consulta de cadastro é feita através da tela abaixo cujo acesso é realizado no menu ADOLESCENTE > CONSULTAR/ALTERAR.

|                            | Cadastro Nacional de Adolescentes em                           | Conflito com a Lei       |
|----------------------------|----------------------------------------------------------------|--------------------------|
|                            | ♠ VARA DE EXECUÇÃO DE MEDIDAS SOCIOEDUCATIVAS                  | 💄 Teste 123 🚔 sair       |
| gina inicial Adolescente 👻 | Gula ▼ Relatorios ▼                                            |                          |
|                            |                                                                | • Voltar                 |
|                            | Pesquisar adolescentes                                         |                          |
|                            | Nome:                                                          |                          |
|                            | Cadastro Nacional de Adolescentes em Conflito com a Lei - Cons | elho Nacional de Justiça |

Na tela acima temos os seguinte campos:

| САМРО       | ORIENTAÇÕES DE PREENCHIMENTO                                                                                          |
|-------------|----------------------------------------------------------------------------------------------------|
| Nome        | Preenchimento obrigatório, caso os demais campos da consulta não sejam preenchidos. (usar acentos, quando for o caso) |
| Apelido     | Preenchimento obrigatório, caso os demais campos da consulta não sejam preenchidos.                                   |
| Nome da mãe | Preenchimento obrigatório, caso os demais campos da consulta não sejam preenchidos.                                   |

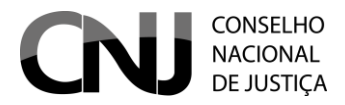

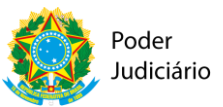

|                    | Máscara                                         | DD/MM/AAAA.              |
|--------------------|-------------------------------------------------|--------------------------|
| Data de nascimento | Preenchimento obrigatório, caso os demais campo | os da consulta não sejam |
|                    | preenchidos.                                    |                          |

ATENÇÃO: A correta identificação do adolescente é essencial para evitar duplicidades ou confusões que prejudicariam o bom funcionamento do Sistema.

Na hipótese de a pesquisa não encontrar nenhum resultado com adolescente identificado, o usuário deverá proceder ao cadastramento/inclusão do adolescente no Cadastro Nacional.

#### CADASTRANDO O ADOLESCENTE

O usuário deverá CADASTRAR o adolescente, seguindo os passos seguintes:

1) Clicar no Menu "<u>Adolescente>Cadastrar"</u> e proceder ao cadastro do adolescente no sistema, com a inserção das informações solicitadas.

2) O sistema abrirá o formulário abaixo para que seja realizado o cadastro do adolescente:

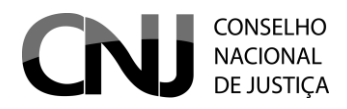

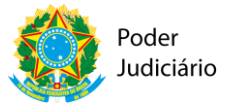

| ados Pessoais             |                                                                                                    |
|---------------------------|----------------------------------------------------------------------------------------------------|
| * blavr                   |                                                                                                    |
| " Nome:                   |                                                                                                    |
| * Apelido:                |                                                                                                    |
|                           | (Nome ou Apelido devem ser preenchidos)                                                                          |
| * Nome da Mãe:            |                                                                                                    |
| Nome do Pai:              |                                                                                                    |
| * Data de Nascimento:     |                                                                                                    |
| * Sexo:                   | Masculino Feminino                                                                                               |
| Telefone:                 |                                                                                                    |
| Naturalidade UF:          | Salariona                                                                                                    |
|                           | (Selecione a Naturalidade LIE para carregar as cidades de Naturalidade no campo abaixo)                          |
| Naturalidade:             |                                                                                                    |
| ODE:                      |                                                                                                    |
|                           |                                                                                                    |
| * RG:                     |                                                                                                    |
| * Órgão Expedidor RG:     |                                                                                                    |
|                           | (RG ou Certidão de Nascimento devem ser preenchidos, EXCETO para expedição de guias de Internação<br>Provisória) |
| Modelo da Certidão de     |                                                                                                    |
| Nascimento:               | Nova 💿 Antiga                                                                                                    |
| * Certidão de Nascimento: |                                                                                                    |
| * Folha(s):               |                                                                                                    |
| * Livro:                  |                                                                                                    |
| * Cartório:               |                                                                                                    |
|                           |                                                                                                    |
|                           |                                                                                                    |
| ndereço                   |                                                                                                    |
| Logradouro:               |                                                                                                    |
| Número                    |                                                                                                    |
| Complemente:              |                                                                                                    |
| Complemento:              |                                                                                                    |
| Bairro:                   |                                                                                                    |
| Estado:                   | Selecione                                                                                                    |
|                           | (Selecione o Estado para carregar as cidades no campo abaixo)                                                    |
| Cidade:                   | Selecione                                                                                                    |
| CEP:                      |                                                                                                    |
|                           |                                                                                                    |
|                           |                                                                                                    |

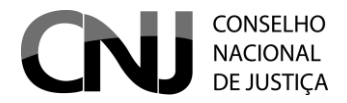

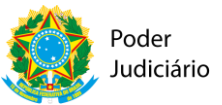

Na tela acima os campos marcados com asterisco (\*) são de preenchimento obrigatório. Caso o usuário não preencha esses campos, o sistema irá informar uma mensagem de erro indicando os campos pendentes de preenchimento.

| CAMPOS             | ORIENTAÇÕES DE PREENCHIMENTO                                      |  |  |
|--------------------|-------------------------------------------------------------------|--|--|
|                    | Limite de 45 caracteres.                                          |  |  |
| Nome               | Preenchimento obrigatório, caso o campo Apelido não seja          |  |  |
|                    | preenchido.                                                       |  |  |
| Anelido            | Limite de 45 caracteres.                                          |  |  |
|                    | Preenchimento obrigatório, caso o campo Nome não seja preenchido. |  |  |
| Nome da mãe        | Limite de 45 caracteres.                                          |  |  |
| Nome do pai        | Limite de 45 caracteres.                                          |  |  |
| Data de nascimento | Máscara DD/MM/AAAA.                                               |  |  |
|                    | Preenchimento obrigatório.                                        |  |  |
| Sevo               | Escolha única entre M (Masculino) ou F (Feminino). Preenchimento  |  |  |
| JENU               | obrigatório.                                                      |  |  |
| CDE                | Somente números.                                                  |  |  |
|                    | Máscara 999.999.999-99.                                           |  |  |
| Logradouro         | Limite de 250 caracteres.                                         |  |  |
| Número             | Limite de 10 caracteres.                                          |  |  |
| Complemento        | Limite de 100 caracteres.                                         |  |  |
| Bairro             | Limite de 200 caracteres.                                         |  |  |
| CED                | Somente números.                                                  |  |  |
|                    | Máscara 99999-999.                                                |  |  |
| Naturalidade UF    | Lista suspensa com a listagem de UFs.                             |  |  |
| Naturalidado       | Aparecerão as opções somente após a seleção do campo              |  |  |
| Naturanuaue        | "Naturalidade UF".                                                |  |  |
| RG                 | Limite de 20 caracteres.                                          |  |  |
| Órgão Expedidor    | Limite de 35 caracteres.                                          |  |  |
| Modelo da Certidão | Escolha única entre Nova e Antiga                                 |  |  |
| de Nascimento      |                                                                   |  |  |
| Certidão de        | Limite de 10 caracteres                                           |  |  |
| Nascimento         |                                                                   |  |  |
| Folha(s)           | Aparece somente ao selecionar a opção "Antiga" do campo "Modelo   |  |  |
|                    | da Certidão de Nascimento". Limite de 20 caracteres.              |  |  |
| Livro              | Aparece somente ao selecionar a opção "Antiga" do campo "Modelo   |  |  |
|                    | da Certidão de Nascimento". Limite de 20 caracteres.              |  |  |
| Cartório           | Aparece somente ao selecionar a opção "Antiga" do campo "Modelo   |  |  |
|                    | da Certidão de Nascimento". Limite de 20 caracteres.              |  |  |

Nos campos do cadastro do adolescente em que não foram preenchidos os dados, aparecerá automaticamente a expressão NÃO INFORMADO.

ATENÇÃO: Os campos referentes aos documentos pessoais do adolescente cadastrado são de preenchimento facultativo, mas serão obrigatórios para a expedição das guias, exceto para a Guia de Internação Provisória.

Uma vez cadastrado o adolescente, será possível efetuar o cadastro da GUIA.

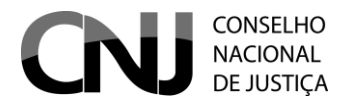

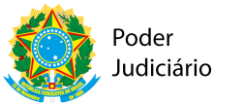

#### ALTERAR CADASTRO DE ADOLESCENTE

Para alterar o cadastro de algum adolescente o usuário deve clicar na menu ADOLESCETE > CONSULTAR/ALTERAR e pesquisar o nome do adolescente que terá o cadastro alterado. Realizada a pesquisa o sistema exibirá uma tela com os cadastros encontrados, conforme tela abaixo:

| Lista d    | Ista de adolescentes            |                                        |                                               |                    |  |  |
|------------|---------------------------------|----------------------------------------|-----------------------------------------------|--------------------|--|--|
| 1          | P Editar P Visualizar - Exc     | luir                                   |                                               |                    |  |  |
|            |                                 | ······································ | 7 8 9 10 🕨 🕨                                  |                    |  |  |
|            | Nome                            | Apelido                                | Nome da Mãe                                   | Data de Nascimento |  |  |
| $\bigcirc$ | João Pedro Urbano               |                                        | Rangel Urbano                                 | 01/10/1999         |  |  |
| $\bigcirc$ | JOÃO MARCOS LOBATO NUNES        |                                        | MAURA CUNHA LOBATO                            | 11/01/1999         |  |  |
| $\bigcirc$ | JOÃO VITOR DE CAMARGO RAMOS     |                                        | INDIANARA APARECIDA DE<br>CAMARGO DE SIQUEIRA | 12/11/1996         |  |  |
|            | João Paulo da Silva             |                                        | Maria Raimunda Vieira da Silva                | 17/10/1998         |  |  |
|            |                                 |                                        | MARIA DO SOCORRO BARBOSA                      | 16/02/1997         |  |  |
| $\bigcirc$ | GABRIEL J 1º passo: selecione o |                                        | SANDRA MARA DE SOUZA DA<br>SILVA              | 27/05/1997         |  |  |
| $\bigcirc$ | João Paulo                      | ueseja alterar.                        | Dulce Maria Pinheiro Neves                    | 24/07/1997         |  |  |
| $\bigcirc$ | JOÃO PEDRO MORAIS SOUTO         | JOÃO PEDRO                             | ELIANA SOUSA MORAIS                           | 19/05/1998         |  |  |
| $\bigcirc$ | JOÃO CARLOS SANTOS DE AMORIM    | TAYSON                                 | ADRIANA SANTOS FLORENTINO                     | 18/05/1995         |  |  |
| $\bigcirc$ | João Mateus Cordeiro Leal       |                                        | Marileusa Cordeiro Leal                       | 30/10/1997         |  |  |
|            |                                 | I I I I I I I I I I I I I I I I I I I  | 7 8 9 10 🕨 🕨                                  |                    |  |  |

Na tela acima o usuário deve selecionar o cadastro que deseja alterar e clicar em editar.

Agora os procedimentos de alteração de cadastro de adolescente são os mesmo demonstrados acima nas orientações de cadastro de adolescente.

#### ESCOLHA DA GUIA A SER EXPEDIDA

Nessa tela, é necessário selecionar o tipo de guia que o usuário pretende expedir, dentre as seguintes opções: internação provisória (medida cautelar); execução provisória; execução definitiva; unificadora e internação-sanção.

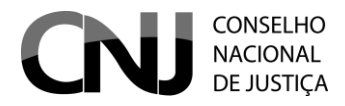

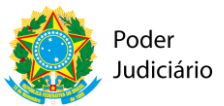

| C                                          | U CONSELHO<br>NACIONAL<br>DE JUSTICA |                                         | PODER JUDICIÁRIO 👰                                                  |
|--------------------------------------------|--------------------------------------|-----------------------------------------|---------------------------------------------------------------------|
|                                            |                                      | Diminuir letra.                         | A- J Aumentar letra A+ I Tamanho normal da letra A I Alto Contraste |
| Ca                                         | adastro Nacional de                  | Adolescentes em                         | i Conflito com a Lei                                                |
| <b>^</b> V/                                | ARA DE EXECUÇÃO DE MEDIDAS SOCIOEDUC | ATIVAS                                  | 💄 Teste 123 🚔 Sair                                                  |
| Página inicial Adolescente 🕶 Guia 🕶 Relató | rios 🕶                               |                                         |                                                                     |
|                                            |                                      |                                         |                                                                     |
|                                            |                                      |                                         |                                                                     |
|                                            |                                      |                                         | + Voltar                                                            |
|                                            | Cadastrar nova guia                  |                                         |                                                                     |
|                                            | Tipo de Guia:                        | Selecione uma opção                     | •                                                                   |
|                                            |                                      | Selecione uma opção                     |                                                                     |
|                                            |                                      | Internação Provisória (Medida Cautelar) |                                                                     |
|                                            |                                      | Execução Provisória                     |                                                                     |
|                                            |                                      | Unificadora                             |                                                                     |
|                                            | Cadastro Nacional de                 | Internação-Sanção                       | elho Nacional de Justiça                                            |
|                                            |                                      | versao 1.0.0                            |                                                                     |

ATENÇÃO: As guias de internação-sanção e Unificadora são expedidas exclusivamente pelas Varas com competência para execução de medidas socioeducativas. (Conferir Resol. 165/2012 do CNJ)

A seguir, demonstraremos o procedimento para o cadastro das guias em espécie.

### CADASTRO DE GUIA DE INTERNAÇÃO PROVISÓRIA (MEDIDA CAUTELAR)

A guia de internação provisória é aquela que se refere ao decreto de internação cautelar (art. 183 da lei 8.069/90).

Procedimento:

1) No campo "<u>GUIA",</u> selecionar o tipo de guia: "internação provisória (medida cautelar)", conforme figura abaixo:

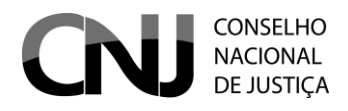

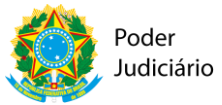

| adastrar nova guia                             |                                                                                     |                                                                         |          |
|------------------------------------------------|-------------------------------------------------------------------------------------|-------------------------------------------------------------------------|----------|
| lipo de Guia:                                  | Internação Provisória (Medida Cautelar)                                             |                                                                         |          |
| * Órgão:                                       | VARA DE EXECUÇÃO DE MEDIDAS SOCIOEDUCATIV                                           | VAS                                                                     |          |
| * Adolescente:                                 |                                                                                     | ٩                                                                       |          |
| * N° do Processo de Conhecimento:              |                                                                                     |                                                                         |          |
| N° do Processo do Tribunal:                    |                                                                                     |                                                                         | _        |
| * Guia Originada Por:                          | Decisão de Internação Provisória                                                    | lique aqui para incluir                                                 |          |
| * Data da Decisão de Internação<br>Provisória: | A                                                                                   | tos Infracionais.                                                       |          |
| * Data da Apreensão:                           |                                                                                     |                                                                         |          |
|                                                | + Adicionar Atos Infracionais                                                       |                                                                         |          |
| * Atos infracionais:                           | Tipo Ato infra                                                                      | cional Ação                                                             |          |
| Listagem de                                    | Renresentação                                                                       | Documento do Adolescente(RG ou                                          |          |
| documentos que                                 | - Toprocondyso                                                                      | Certidado de Nascimento)                                                |          |
| irão instruir a Guia.                          | Documento Policial ou judicial onde<br>consta a data da apreensão do<br>adolescente | sentença/acordao/decisão                                                |          |
| Listagem de documentos:                        | Decisão de internação-sanção                                                        | Estudos técnicos realizados                                             |          |
|                                                | Certidão atualizada de processos de<br>apuração de atos infracionais anteriores     | Documentos sobre o<br>ingresso/transferência da(s) unidad<br>internação | de(s) de |
|                                                | Histórico escolar                                                                   | Certidão do trânsito em julgado                                         |          |
|                                                | Decreto de internação provisória<br>(cautelar)                                      |                                                                         |          |
|                                                |                                                                                     |                                                                         |          |
| Cadastrar                                      |                                                                                     |                                                                         |          |

No campo "<u>adolescente"</u>, pela lupa ao lado será possível pesquisar pelo nome, apelido, nome da mãe ou data de nascimento do adolescente.

Ao aparecer uma listagem com nomes/dados de adolescentes, e ao ser identificado o adolescente, será selecionado pelo usuário. Os dados do adolescente selecionado serão carregados automaticamente.

O número do processo é a numeração única do processo de conhecimento.

ATENÇÃO: Foi incluído um campo extra para o <u>número do processo no Tribunal</u>, para situações em que ainda é utilizada numeração própria do Tribunal.

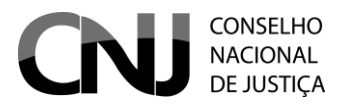

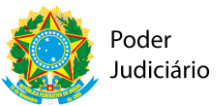

Preenchem-se os campos obrigatórios, dentre os quais a <u>data da decisão de</u> <u>internação provisória</u> e a <u>data da apreensão</u> do adolescente.

# **ADICIONAR ATOS INFRACIONAIS NA GUIA**

Para inserir um ato infracional:

1)clicar no botão "<u>+ Adicionar atos infracionais".</u> Abre-se a Tabela Unificada de Assuntos[FLF1];

2) Selecionar ,dentro do gênero de ato infracional correspondente, a espécie do ato infracional a ser incluído;

3)Selecionar se o ato infracional é consumado, tentado ou culposo (obrigatorio);

4)Para concluir, clicar em "Vincular Atos Infracionais".

Para inserir mais de um ato infracional basta repetir a operação para cada ato infracional.

ATENÇÃO: O usuário deve abrir a aba do gênero do ato infracional e selecionar o ato infracional em espécie.

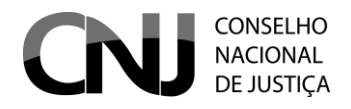

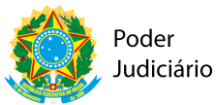

| Atos Infracionais ×                                                                                                    |
|----------------------------------------------------------------------------------------------------|
| Palavra-chave: Pesquisar                                                                                                    |
| <ul> <li>9932 - Contra a Administração da Justiça</li> <li>9740 - Contra a dignidade sexual</li> <li>9755 - Contra a Família</li> <li>9807 - Contra a Fé Pública</li> <li>9655 - Contra a Honra</li> <li>9773 - Contra a Incolumidade Pública</li> <li>9666 - Contra a Inviolabilidade de correspondência</li> <li>9664 - Contra a inviolabilidade de segredo</li> <li>9659 - Contra a liberdade pessoal</li> <li>9722 - Contra a Organização do Trabalho</li> <li>9803 - Contra a Popriedade Intelectual</li> <li>9635 - Contra a vida</li> <li>9655 - Contra a vida</li> <li>9655 - Contra a simanças Públicas</li> <li>9674 - Contra o Patrimônio</li> <li>0724 - Contra o exertimente religione e centra e regerião en mettor.</li> </ul> |
| * Tipo do Ato Selecione  Vincular Atos Infracionais Botão para inserir ato infracional na Guia.                                                                                                    |

Por fim, são selecionados na lista existente os documentos que irão instruir a guia, os quais serão diferenciados conforme o tipo de guia e a necessidade de cada caso.

ATENÇÃO: Permanece a necessidade de encaminhamento de outros documentos considerados essenciais , mesmo que não constem no referido rol, meramente exemplificativo,, conforme o disposto no art. 9º, caput, da Resolução nº 165 do CNJ.

Os documentos NÃO selecionados não aparecem na versão para a impressão, mas poderão ser anotados na guia manualmente.

ATENÇÃO: Decorrido o prazo de 45 dias da internação provisória (medida cautelar), prolatada sentença ou liberado o adolescente, a guia deverá ser BAIXADA no CNACL, na MESMA

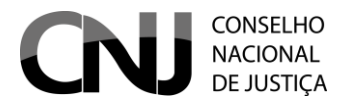

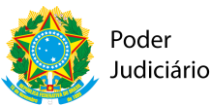

data da sentença/decisão, pelo juiz que decretou a execução provisoria (art. 17 da Resol. Nº 165/2012 do CNJ).

### IMPRIMINDO A GUIA

Cadastrada a guia, aparece um atalho acima, para a impressão. É gerado um documento pdf, o qual deverá ser impresso em quantas vias necessárias, conforme previsão na Resolução nº 165/12 do CNJ e Lei do Sinase.

|                                                  | PODER JUDICIÁRIO 🛞                                      |
|--------------------------------------------------|---------------------------------------------------------|
| Diminuir letra A- J Aumentar                     | r letra A+   Tamanho normal da letra A   Alto Contraste |
| Cadastro Nacional de Adolescentes em Cor         | nflito com a Lei                                        |
| ♠ VARA DE EXECUÇÃO DE MEDIDAS SOCIOEDUCATIVAS    | 💄 Usu�rio Teste 🔒 Sair                                  |
| Página inicial Adolescente ▼ Guia ▼ Relatórios ▼ |                                                         |
| Botão para imprimir a<br>Guia cadastrada.        | ► Voltar                                                |
| Cadastrar nova guia                              |                                                         |

A Guia gerada pelo usuário pode ser consultada para ser reimpressa.

Procedimento:

- 1) Clicar no menu GUIA > CONSULTAR/ALTERAR.
- 2) Para tanto, o usuário deve fazer a pesquisa pela Guia que deseja imprimir. Após efetuar a pesquisa o sistema exibirá à tela abaixo:

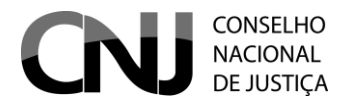

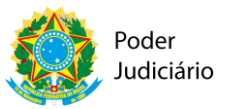

| Lista d    | le Guias<br>8 Imprimir | 2º - Após<br>imprimir | s selecionar a G<br>clique no botã<br>ualizar | iuia que deseja<br>o "Imprimir".<br>a da Gula 🛛 🛩 Substituir M | edida – Excluir                                                           |          |
|------------|------------------------|-----------------------|-----------------------------------------------|----------------------------------------------------------------|---------------------------------------------------------------------------|----------|
|            |                        |                       | H - 123                                       | 4 5 6 7 8 9 10                                                 | » H                                                                       |          |
|            | Número                 | Tipo Guia             | Adolescente                                   | Processo                                                       | Vara                                                                      | Situação |
| $\bigcirc$ | 00008.2014             | Execução Provisória   | RICARDO PEREIRA DA<br>PAIXAO MAIA             | 0000932-04.2014.8.07.0009                                      | VARA REGIONAL DE ATOS<br>INFRACIONAIS DA INFÂNCIA E DA<br>JUVENTUDE DO DF | Ativo    |
| $\bigcirc$ | 000092014              | 1º - Selec            | ione a Guia                                   | 0029357-86.2014.8.17.0001                                      | 3ª VARA DA INFÂNCIA E JUVENTUDE DA<br>CAPITAL                             | Ativo    |
| $\bigcirc$ | 00012.2014             | QUE dese              | JA IMPRIMIR.                                  | 0004543-62.2014.8.07.0009                                      | VARA REGIONAL DE ATOS<br>INFRACIONAIS DA INFÂNCIA E DA<br>JUVENTUDE DO DF | Inativo  |
| $\bigcirc$ | 00013.2014             | Execução Provisória   | JHONE DE SOUSA LIMA                           | 0004559-16.2014.8.07.0009                                      | VARA REGIONAL DE ATOS<br>INFRACIONAIS DA INFÂNCIA E DA<br>JUVENTUDE DO DF | Ativo    |

## VIZUALIZAR GUIA CADASTRADA

Após gerar uma Guia o usuário pode visualizá-la. Pra isso, basta acessar o menu GUIA > CONSULTAR/ALTERAR e localize através do preenchimento de um ou mais campos de pesquisa, a guia buscada: Selecionada a guia buscada, abrem-se opções, conforme a figura abaixo:

| Listad     | le Guias        |                       | Botão para<br>Guia.                 | a visualizar a             |                                                                           |          |
|------------|-----------------|-----------------------|-------------------------------------|----------------------------|---------------------------------------------------------------------------|----------|
|            | a Imprimir      | ✓ Editar              | ualizar 🖌 Efetuar Baix              | a da Guia 🛛 🖶 Substituir M | edida – Excluir                                                           |          |
|            |                 |                       | IN I 2 3 4                          | 4 5 6 7 8 9 10             | •                                                                         |          |
|            | Número          | Tipo Guia             | Adolescente                         | Processo                   | Vara                                                                      | Situação |
| 0          | 00008.2014      | Execução Provisória   | RICARDO PEREIRA DA<br>PAIXAO MAIA   | 0000932-04.2014.8.07.0009  | VARA REGIONAL DE ATOS<br>INFRACIONAIS DA INFÂNCIA E DA<br>JUVENTUDE DO DF | Ativo    |
| $\bigcirc$ | Car<br>0000 Gui | npo de seleção<br>ia. | AMILO DE                            | 0029357-86.2014.8.17.0001  | 3ª VARA DA INFÂNCIA E JUVENTUDE DA<br>CAPITAL                             | Ativo    |
| $\bigcirc$ | 00012.2014      | Execução Provisória   | GABRYELLE MARIA DE<br>ALENCAR SOUZA | 0004543-62.2014.8.07.0009  | VARA REGIONAL DE ATOS<br>INFRACIONAIS DA INFÂNCIA E DA<br>JUVENTUDE DO DF | Inativo  |
| 0          | 00013.2014      | Execução Provisória   | JHONE DE SOUSA LIMA                 | 0004559-16.2014.8.07.0009  | VARA REGIONAL DE ATOS<br>INFRACIONAIS DA INFÂNCIA E DA<br>JUVENTUDE DO DF | Ativo    |

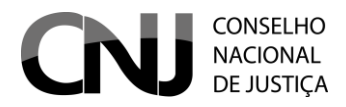

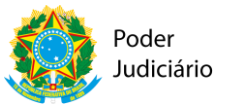

# **GUIA DE EXECUÇÃO PROVISÓRIA**

A guia de execução provisória de medida socioeducativa refere-se à aplicação de medida socioeducativa decretada por sentença ainda <u>não transitada em julgado.</u>

Para expedir uma guia de execução provisória basta seguir o seguinte procedimento:

Selecionar o tipo de guia: Execução provisória.

| CN                                            | CONSELIIO<br>INCIONAL<br>DEJUSTIÇA   |                                                                                                    | PODER JUDICIÁRIO 👰                                                        |  |
|-----------------------------------------------|--------------------------------------|----------------------------------------------------------------------------------------------------|---------------------------------------------------------------------------|--|
|                                               |                                      | Diminuir letra A                                                                                                    | -   <u>Aumentar letra A+   Tamanho normal da letra A   Alto Contraste</u> |  |
| Ca                                            | dastro Nacional de                   | Adolescentes em                                                                                                    | Conflito com a Lei                                                        |  |
| 🔒 VAR                                         | A DE EXECUÇÃO DE MEDIDAS SOCIOEDUC   | ATIVAS                                                                                                    | 💄 Teste 123 🔒 Sair                                                        |  |
| Página inicial Adolescente 🕶 Guia 🕶 Relatório | S <b>*</b>                           |                                                                                                    |                                                                           |  |
|                                               | Cadastrar nova gula<br>Tipo de Gula: | Selecione uma opção 🔹                                                                                                    | ◆ Voltar                                                                  |  |
|                                               |                                      | Seleciona uma opção<br>Internação Provisória (Medida Cautelar)<br>Execução Provisória<br>Execução Definitiva<br>Unificadora |                                                                           |  |
|                                               | Cadastro Nacional de                 | Internação-Sanção                                                                                                    | elho Nacional de Justiça                                                  |  |

Pesquisado o adolescente, aparece a seguinte tela:

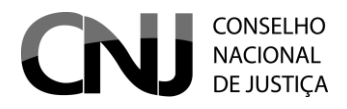

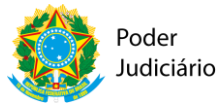

| adastrar nova guia                |                                                                                     |                                       |                                                                                |        |  |  |
|-----------------------------------|-------------------------------------------------------------------------------------|---------------------------------------|--------------------------------------------------------------------------------|--------|--|--|
| Fipo de Guia:                     | Execução Provisória                                                                 |                                       |                                                                                |        |  |  |
| * Órgão:                          | VARA DE EXECUÇÃO DE MEDIDAS SOCIOEDUCAT                                             | VAS                                   |                                                                                |        |  |  |
| * Adolescente:                    |                                                                                     | ٩                                     |                                                                                |        |  |  |
| * N° do Processo de Conhecimento: |                                                                                     |                                       |                                                                                |        |  |  |
| N° do Processo do Tribunal:       |                                                                                     |                                       |                                                                                |        |  |  |
| * Guia Originada Por:             | 🔵 Sentença Condenatória 🔵 Sentença                                                  | Homologatória de                      | Remissão                                                                       |        |  |  |
| * Data da Sentença:               |                                                                                     |                                       |                                                                                |        |  |  |
|                                   | Selecione uma opção 🔹 🕇 Adicionar Medida                                            |                                       |                                                                                |        |  |  |
| * Medidas                         | Medidas                                                                             |                                       | Ação                                                                           |        |  |  |
|                                   | Nenhuma medida adicionada                                                           |                                       |                                                                                |        |  |  |
| * Atos infracionais:              | Tipo Ato infracional                                                                | Data d                                | o Fato                                                                         | Ação   |  |  |
|                                   | Nenhum registro encontrado                                                          |                                       |                                                                                |        |  |  |
|                                   | Representação                                                                       | Document<br>Certidado                 | o do Adolescente<br>de Nascimento)                                             | (RG ou |  |  |
|                                   | Documento Policial ou judicial onde<br>consta a data da apreensão do<br>adolescente | sentença/a                            | acordao/decisão                                                                |        |  |  |
| Listagem de decumentes:           | Decisão de internação-sanção                                                        | Estudos té                            | Estudos técnicos realizados                                                    |        |  |  |
| Listagen de documentos.           | Certidão atualizada de processos de<br>apuração de atos infracionais anteriores     | Document<br>ingresso/tr<br>internação | Documentos sobre o<br>ingresso/transferência da(s) unidade(s) de<br>internação |        |  |  |
|                                   | Histórico escolar                                                                   | Certidão d                            | o trânsito em julg                                                             | ado    |  |  |
|                                   | Decreto de internação provisória<br>(cautelar)                                      |                                       |                                                                                |        |  |  |
| Cadastrar                         |                                                                                     |                                       |                                                                                |        |  |  |

Constam como opções, em **\*Guia originada por:** "sentença condenatória" ou "sentença homologatória de remissão"

Clicando-se na tela <u>\*Medidas</u> abrem-se as seguintes opções, extraídas da Tabela Única de Assuntos, conforme figura abaixo:

> 1º Passo: clique aqui para selecionar uma medida socioeducativa.

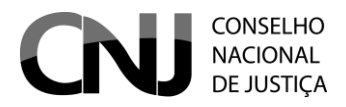

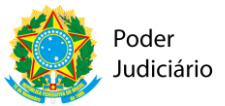

\* Medidas:

| Liberdade assistida                | •     | + Adicionar Medida    |         |
|------------------------------------|-------|-----------------------|---------|
| Med                                | didas |                       | Ação    |
| Internação com atividades externas | (     |                       | Excluir |
| Liberdade assistida                |       | 2º Passo: clique aqui | Excluir |
|                                    |       | selecionada.          |         |

1) Selecionar uma medida socioeducativa;

2) clicar no botão <u>+adicionar medida</u>, para inclusão da medida socioeducativa na guia gerada.

Para adicionar mais de uma medida socioeducativa, repetir a operação acima.

# **GUIA DE EXECUÇÃO DEFINITIVA**

A guia de execução definitiva de medida socioeducativa refere-se à aplicação de medidas socioeducativas decorrentes de <u>sentença ou acórdão transitado em julgado.</u>

A guia de execução provisória, quando existente, será selecionada no momento da expedição da respectiva guia definitiva. Isso permitirá que o sistema importe as informações nela alimentadas para a guia de execução definitiva, e a inativação automática da Guia de execução Provisória selecionada.

Procede-se da seguinte forma:

1) Selecionar o tipo de guia: Execução definitiva.

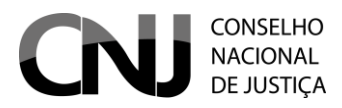

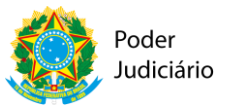

| Ch<br>Ch                                     | U CONSELHO<br>NACIONAL<br>DEJUSTÇA   |                                                                                                    | PODER JUDICIÁRIO 🧕                                                         |  |
|----------------------------------------------|--------------------------------------|----------------------------------------------------------------------------------------------------|----------------------------------------------------------------------------|--|
|                                              |                                      | Diminuir letra A                                                                                                    | <u>A-   Aumentar letra A+   Tamanho normal da letra A   Alto Contraste</u> |  |
| Ca                                           | adastro Nacional de                  | Adolescentes em                                                                                                    | Conflito com a Lei                                                         |  |
| 🕈 VA                                         | RA DE EXECUÇÃO DE MEDIDAS SOCIOEDUC  | ATIVAS                                                                                                    | 💄 Teste 123 🔒 Sair                                                         |  |
| Página inicial Adolescente 🕶 Guia 🕶 Relatóri | os 🕶                                 |                                                                                                    |                                                                            |  |
|                                              | Cadastrar nova guia<br>Tipo de Guia: | Selecione uma opção<br>Selecione uma opção<br>Internação Provisória (Medida Cautelar)<br>Execução Provisória<br>Erecução Definitiva<br>Unificadora | • Voltar                                                                   |  |
|                                              | Cadastro Nacional de                 | Internação-Sanção<br>versao: 1.0.0                                                                                                    | elho Nacional de Justiça                                                   |  |

#### Será aberta a tela seguinte:

|                       |                         |                  |         | + Voltar |
|-----------------------|-------------------------|------------------|---------|----------|
|                       |                         |                  |         |          |
| Cadastrar nova guia   |                         |                  |         |          |
| Tipo de Guia:         | Execução Definitiva     | •                |         |          |
| * Órgão:              | VARA DE EXECUÇÃO DE     | MEDIDAS SOCIOEDU | CATIVAS |          |
| * Adolescente:        |                         |                  | Q       |          |
|                       |                         |                  |         |          |
| Guias provisó         | órias do adolescente    |                  |         |          |
|                       |                         |                  |         |          |
| Adolescente Guia Tipo | Processo Vara<br>Origem | Vara<br>Trâmite  |         |          |
| Nenhum re             | egistro encontrado      |                  |         |          |
|                       |                         |                  |         |          |

Com o preenchimento do nome do adolescente, todas as Guias de Execução Provisória em face do adolescente aparecerão, conforme o desenho:

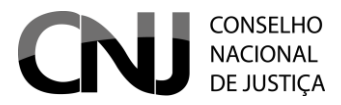

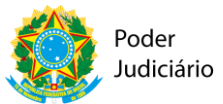

×

## CADASTRO NACIONAL DE ADOLESCENTES EM CONFLITO COM A LEI – CNACL

#### **Pesquisar Adolescente**

| Adolescente:            | joão |  |
|-------------------------|------|--|
| Apelido:                |      |  |
| Nome da Mãe:            |      |  |
| Data de Nascimento:     |      |  |
| Certidão de Nascimento: |      |  |
| Pesquisar               |      |  |

| Nome                        | Apelido | Nome da Mãe                                   | Data de Nascimento |   |
|-----------------------------|---------|-----------------------------------------------|--------------------|---|
| João Pedro Urbano           |         | Rangel Urbano                                 | 01/10/1999         | ^ |
| JOÃO MARCOS LOBATO NUNES    |         | MAURA CUNHA LOBATO                            | 11/01/1999         |   |
| JOÃO VITOR DE CAMARGO RAMOS |         | INDIANARA APARECIDA DE<br>CAMARGO DE SIQUEIRA | 12/11/1996         |   |
| João Paulo da Silva         |         | Maria Raimunda Vieira da Silva                | 17/10/1998         |   |
| JOÃO VICTOR BARBOSA         |         | MARIA DO SOCORRO BARBOSA                      | 16/02/1997         |   |
| GABRIEL JOÃO SOUZA DA SILVA |         | SANDRA MARA DE SOUZA DA                       | 27/05/1997         | ~ |

Selecionar a guia de Execução Provisória do Adolescente a partir da qual será gerada a Guia de Execução Definitiva:

|            |                        |               |                        |                                 |                                                           |                                                        | ✤ Volta |
|------------|------------------------|---------------|------------------------|---------------------------------|-----------------------------------------------------------|--------------------------------------------------------|---------|
| Cadastrar  | nova guia              |               |                        |                                 |                                                           |                                                        |         |
|            |                        | Tipo de Guia: | Execução Definitiv     | a                               |                                                           |                                                        |         |
|            |                        | * Órgão:      | VARA DE EXECUÇÃ        | ÃO DE MEDIDAS SOCIOEDUCAT       | IVAS                                                      |                                                        |         |
|            | *                      | Adolescente:  | João Paulo da Sil      | va                              | P                                                         |                                                        |         |
|            |                        |               | (                      | Guias provisórias do adolescent | e                                                         |                                                        |         |
|            |                        |               |                        |                                 |                                                           |                                                        |         |
|            | Adolescente            | Guia          | Тіро                   | Processo                        | Vara Origem                                               | Vara Trâmite                                           |         |
| $\bigcirc$ | João Paulo<br>da Silva | 00081.2014    | Execução<br>Provisória | 0145841-40.2013.8.20.0001       | 1ª VARA DA INFÂNCIA E<br>JUVENTUDE DA<br>COMARCA DE NATAL | 1ª VARA DA INFÂNCI/<br>JUVENTUDE DA<br>COMARCA DE NATA | A E     |
|            |                        |               |                        | I4 <4 <b>1</b> >> >1            |                                                           |                                                        |         |

Os dados da guia provisória são automaticamente importados para a guia de execução definitiva a ser gerada.

ATENÇÃO: é possível editar algumas informações da guia definitiva, mesmo aquelas importadas da guia de execução provisória. Exemplo: a Medida Socioeducatva aplicada, no caso de reforma da sentença pelo Tribunal de Justiça. Conferir procedimento do subtopico (fazer alusão aqui)

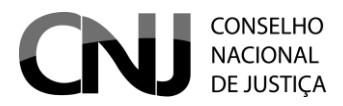

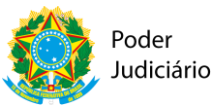

Clicar no botão

ATENÇÃO: Esse procedimento é realizado pelo Juizo da execução, após comunicação do transito em julgado pelo Juizo do processo de conhecimento, conforme dispõe o art. 10, § 1º, da Resolução 165, alterada pela Resolução 191 do CNJ.

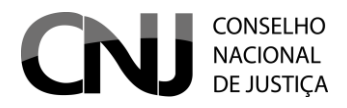

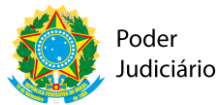

| dastrar nova guia                 |                                                                                                    |              |
|-----------------------------------|----------------------------------------------------------------------------------------------------|--------------|
| ipo de Guia:                      | Execução Definitiva                                                                                                    |              |
| * Órgão:                          | VARA DE EXECUÇÃO DE MEDIDAS SOCIOEDUCATIVAS                                                                                                    |              |
| * Adolescente:                    | ٩                                                                                                    |              |
|                                   |                                                                                                    |              |
| Guias                             | Adolescente Guia Tipo Processo Vara Nenhum registro encontrado                                                                                        |              |
|                                   |                                                                                                    |              |
| * N° do Processo de Conhecimento: |                                                                                                    |              |
| N° do Processo do Tribunal:       |                                                                                                    |              |
| * Data do Trânsito em Julgado:    |                                                                                                    |              |
| * Guia Originada Por:             | Sentença Condenatória Sentença Homologatória de Remissão                                                                                              |              |
| * Data da Sentença:               |                                                                                                    |              |
| * Medidas                         | Selecione uma opção + Adicionar Medida                                                                                                    |              |
|                                   | Nenhuma medida adicionada                                                                                                    |              |
|                                   | + Adicionar Atos Infracionais                                                                                                    |              |
| * Atos infracionais:              | Tipo         Ato infracional         Data do Fato                                                                                                    | Ação         |
|                                   | Nenhum registro encontrado                                                                                                    |              |
|                                   | Representação Documento do Adolescente(Re<br>Certidado de Nascimento)                                                                                 | G ou         |
|                                   | Documento Policial ou judicial onde<br>consta a data da apreensão do sentença/acordao/decisão<br>adolescente                                          |              |
| Listagem de documentos:           | Decisão de internação-sanção Estudos técnicos realizados                                                                                              |              |
|                                   | Certidão atualizada de processos de<br>apuração de atos infracionais anteriores<br>Documentos sobre o<br>ingresso/transferência da(s) u<br>internação | nidade(s) de |
|                                   | Histórico escolar Certidão do trânsito em julgad                                                                                                    | o            |
|                                   | Decreto de internação provisória<br>(cautelar)                                                                                                    |              |
| Cadastrar                         |                                                                                                    |              |
|                                   |                                                                                                    |              |

Como diferencial da guia de execução provisória, consta o campo <u>\*Data do trânsito</u> <u>em julgado</u> como campo obrigatório.

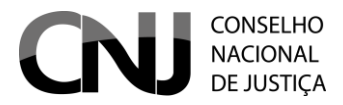

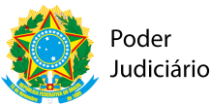

No mais, são preenchidos os mesmos campos de <u>\*Medidas</u>, <u>\*Atos Infracionais</u> e <u>\*Listagem de documentos</u>, à semelhança do já descritos nas guias anteriores.

### **GUIA UNIFICADORA**

A guia unificadora é aquela expedida pelo juiz da execução, com a finalidade de unificar duas ou mais guias de execução em face do mesmo adolescente, nos termos do art. 45 da lei n. 12.591/2012 (SINASE).

Na expedição dessa guia, devem ser selecionadas as guias de medidas socioeducativas já cadastradas, e que estão sendo unificadas, constando como diferenciais os campos **\*Data da decisão de unificação de medidas**, e ainda a escolha da **\*Medida resultante da unificação**.

No mais, o preenchimento é semelhante ao das demais guias já explicitadas.

Com o preenchimento do nome do adolescente no formulário de busca, todas as Guias em nome deste serão exibidas pelo sistema, conforme o figura abaixo:

| Pesquisar Adolescente       |                     |      |                                               |                    | × |
|-----------------------------|---------------------|------|-----------------------------------------------|--------------------|---|
| Adol                        | escente:            | joão |                                               |                    |   |
| Apel                        | ido:                |      |                                               |                    |   |
| Non                         | ne da Mãe:          |      |                                               |                    |   |
| Data                        | i de Nascimento:    |      |                                               |                    |   |
| Cert                        | idão de Nascimento: |      |                                               |                    |   |
| ٩                           | Pesquisar           |      |                                               |                    |   |
| Nome                        | Apelido             |      | Nome da Mãe                                   | Data de Nascimento |   |
| João Pedro Urbano           |                     |      | Rangel Urbano                                 | 01/10/1999         | ^ |
| JOÃO MARCOS LOBATO NUNES    |                     |      | MAURA CUNHA LOBATO                            | 11/01/1999         |   |
| JOÃO VITOR DE CAMARGO RAMOS |                     |      | INDIANARA APARECIDA DE<br>CAMARGO DE SIQUEIRA | 12/11/1996         |   |
| João Paulo da Silva         |                     |      | Maria Raimunda Vieira da Silva                | 17/10/1998         |   |
| JOÃO VICTOR BARBOSA         |                     |      | MARIA DO SOCORRO BARBOSA                      | 16/02/1997         |   |
| GABRIEL JOÃO SOUZA DA SILVA |                     |      | SANDRA MARA DE SOUZA DA                       | 27/05/1997         | ¥ |

Na tela acima o usuário irá identificar e selecionar o cadastro do adolescente que deseja unificar as Guias.

Após o usuário clicar no nome do adolescente desejado o sistema exibirá a tela abaixo:

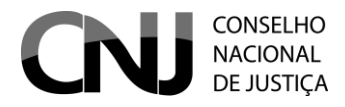

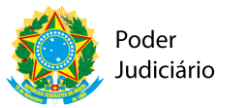

|         |                        |               |                        |                                                                                                    |                                                           | •                                                         |
|---------|------------------------|---------------|------------------------|----------------------------------------------------------------------------------------------------|-----------------------------------------------------------|-----------------------------------------------------------|
| lastrar | nova guia              |               |                        |                                                                                                    |                                                           |                                                           |
|         |                        | Tipo de Guia: | Unificadora            | •                                                                                                    |                                                           |                                                           |
|         |                        | * Órgão:      | VARA DE EXECUÇ         | ÃO DE MEDIDAS SOCIOEDUCATIVAS                                                                                                    |                                                           |                                                           |
|         | *                      | Adolescente:  | João Paulo da Si       | a a la construction de la construction de la constr |                                                           |                                                           |
|         |                        |               |                        | Guias a serem unificadas                                                                                                    |                                                           |                                                           |
|         |                        |               |                        |                                                                                                    |                                                           |                                                           |
| *       | Adolescente            | Guia          | Тіро                   | Processo                                                                                                    | Vara Origem                                               | Vara Trâmite                                              |
|         | João Paulo<br>da Silva | 00081.2014    | Execução<br>Provisória | 0145841-40.2013.8.20.0001                                                                                                    | 1ª VARA DA INFÂNCIA<br>E JUVENTUDE DA<br>COMARCA DE NATAL | 1ª VARA DA INFÂNCIA<br>E JUVENTUDE DA<br>COMARCA DE NATAL |
|         | João Paulo<br>da Silva | 114152014     | Execução<br>Provisória | 1322311-32.2132.3.11.2233                                                                                                    | VARA ÚNICA                                                | VARA ÚNICA                                                |
|         |                        |               |                        |                                                                                                    |                                                           |                                                           |
|         |                        | (Use a tecla  | CTRL para selecio      | nar mais de uma Guia ou clique na caix                                                                                                    | a de seleção à esquerda)                                  |                                                           |

Selecionadas as guias a serem unificadas o preenchimento do restante do formulário é semelhante ao das demais guias já explicitadas acima.

Após concluído o preenchimento do formulário basta clicar em cadastrar.

# **GUIA DE INTERNAÇÃO-SANÇÃO**

A guia de execução de Internação-sanção é a que se refere o art. 122, III do Estatuto da Criança e do adolescente, ou seja: é aplicada por descumprimento reiterado e injustificável de medida anteriormente imposta, caso em que não poderá ser superior a 3 (três) meses, devendo ser decretada judicialmente após o devido processo legal.

Como diferenciais das demais guias, constam os campos <u>\*Data da decisão de</u> internação-sanção e o <u>\*Prazo (dias).</u>

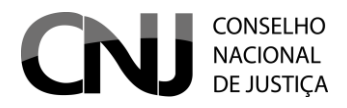

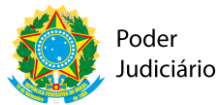

| dastrar nova guia                       |                                                                                                    |      |
|-----------------------------------------|----------------------------------------------------------------------------------------------------|------|
| īpo de Guia:                            | Internação-Sanção                                                                                            |      |
| * Órgão:                                | VARA DE EXECUÇÃO DE MEDIDAS SOCIOEDUCATIVAS                                                                  |      |
| * Adolescente:                          | ٩                                                                                                    |      |
|                                         | Id (d) Id Id                                                                                                 |      |
| Guias                                   | Adolescente Guia Tipo Processo Vara                                                                          |      |
|                                         | Nenhum registro encontrado                                                                                   |      |
|                                         |                                                                                                    |      |
| N° do Processo do Tribunal:             |                                                                                                    |      |
| * Guia Originada Por:                   | Decisão de Internação-Sanção                                                                                 |      |
| * Data da Decisão de Internação-Sanção: |                                                                                                    |      |
| * Prazo (dias):                         |                                                                                                    |      |
|                                         | Caso não seja informado o prazo, será considerado 90 dias                                                    |      |
|                                         | Selecione uma opção 🔹 🕂 Adicionar Medida                                                                     |      |
| * Medidas                               | Medidas Ação                                                                                                 |      |
|                                         | Nenhuma medida adicionada                                                                                    |      |
|                                         | Representação Documento do Adolescente(RG ou Certidado de Nascimento)                                        |      |
|                                         | Documento Policial ou judicial onde<br>consta a data da apreensão do sentença/acordao/decisão<br>adolescente |      |
|                                         | Decisão de internação-sanção Estudos técnicos realizados                                                     |      |
| Listagem de documentos:                 | Certidão atualizada de processos de<br>apuração de atos infracionais anteriores<br>internação                | ) de |
|                                         | Histórico escolar Certidão do trânsito em julgado                                                            |      |
|                                         | Decreto de internação provisória<br>(cautelar)                                                               |      |
| Cadastrar                               |                                                                                                    |      |
|                                         |                                                                                                    |      |

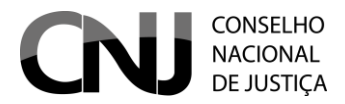

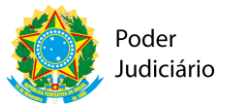

### **CONSULTAR/ALTERAR GUIA**

Para consultar ou aterar uma Guia o usuário deve acessar o menu GUIA > CONSULTAR/ALTERAR. Ao clicar nesta opção o sistema exibirá a tela abaixo:

| Número da Guia:                 |                       |  |
|---------------------------------|-----------------------|--|
|                                 |                       |  |
| Adolescente:                    |                       |  |
| N° do Processo de Conhecimento: |                       |  |
| Tipo da Guia:                   | Todos                 |  |
| Tipo Situação:                  | Selecione uma opção   |  |
| Tribunal:                       | Selecione um tribunal |  |
| Comarca:                        | Selecione uma comarca |  |
| Vara:                           | Selecione uma vara    |  |
|                                 |                       |  |

Na tela acima o usuário pode fazer a pesquisa da Guia prenchendo os campos e clicando em pesquisar. Os resultados da busca serão exibidos conforme a tela abaixo:

| - | Visualizar Imp | ressão 🧪 Editar                            | 🔎 Visualizar 🎤 I                | Efetuar Baixa da Guia 🖉 😝 | Substituir Medida – Excluir                            |          |
|---|----------------|--------------------------------------------|---------------------------------|---------------------------|--------------------------------------------------------|----------|
|   |                |                                            | 14                              | 4 1 >> >=                 |                                                        |          |
|   | Número         | Tipo Guia                                  | Adolescente                     | Processo                  | Vara                                                   | Situação |
| D | 00190.2014     | Execução Provisória                        | JOAO PAULO<br>PATRICIO DE PAULA | 0009574-85.2013.8.07.0013 | VARA DA INFÂNCIA E DA JUVENTUDE -<br>DISTRITO FEDERAL  | Ativo    |
|   | 01308.2014     | Internação Provisória<br>(Medida Cautelar) | JOAO PAULO DE<br>SOUZA PEREIRA  | 0010372-24.2014.8.07.0009 | VARA DA INFÂNCIA E DA JUVENTUDE -<br>DISTRITO FEDERAL  | Ativo    |
|   | 02137.2014     | Execução Definitiva                        | JOAO PAULO MELO DA<br>SILVA     | 0000474-64.2013.8.01.0081 | JUIZADO DA INFÂNCIA E DA<br>JUVENTUDE                  | Ativo    |
| ) | 04265.2014     | Execução Definitiva                        | JOAO PAULO DA SILVA<br>MACHADO  | 0110782-54.2014.8.20.0001 | 1ª VARA DA INFÂNCIA E JUVENTUDE<br>DA COMARCA DE NATAL | Ativo    |
|   | 05626.2014     | Execução Definitiva                        | JOAO PAULO MATOS<br>PEREIRA     | 0220172-90.2013.8.09.0100 | JUIZADO DA INFÂNCIA E DA<br>JUVENTUDE                  | Inativo  |
|   | 06603.2014     | Execução Definitiva                        | JOAO PAULO<br>CARDOSO SAUE      | 0003504-71.2013.8.08.0030 | VARA ESPECIALIZADA DA INFÂNCIA E<br>JUVENTUDE          | Ativo    |
|   | 07952.2014     | Execução Provisória                        | JOAO PAULO DE<br>SOUZA PEREIRA  | 0004099-29.2014.8.07.0009 | VARA DE EXECUÇÃO DE MEDIDAS<br>SOCIOEDUCATIVAS         | Ativo    |
|   | 10521.2014     | Execução Definitiva                        | JOAO PAULO ROSA                 | 0002647-37.2013.8.16.0148 | VARA DA INFÂNCIA E DA JUVENTUDE<br>ROLÂNDIA            | Ativo    |

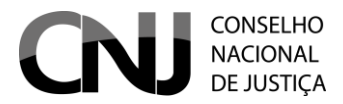

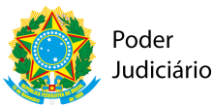

Na tela com o resultado da busca basta o usuário selecionar o cadastro que deseja alterar e clicar em "Editar". Os procedimentos de edição de Guia são os mesmos do preenchimento/cadastramento.

### EFETUAR BAIXA DA GUIA

As guias geradas pelo sistema CNACL deverão ser baixadas motivadamente, conforme menu da figura abaixo:

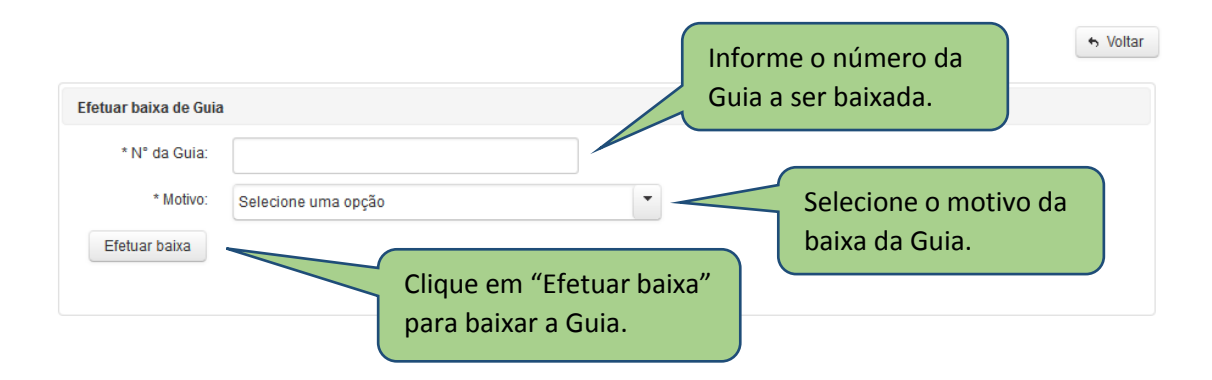

A baixa na Guia é essencial para calibragem do sistema. O CNACL é um sistema "vivo", na medida em que a situação processual das guias expedidas poderão ser alteradas e precisarão sair do Cadastro, preservando a realidade das informações dele extraídas.

1) No menu GUIA > EFETUAR BAIXA, preencher as informações da guia a ser baixada, conforme figura abaixo:

Selecionar uma das opções conforme a motivação da baixa e clicar no botão "Efetuar Baixa".
 Uma mensagem de confirmação aparecerá na tela. Para concluir a operação, responda SIM.

ATENÇÃO: Ao clicar em "Efetuar baixa" o sistema verificará se a guia está na mesma vara do usuário que estiver logado. Caso não esteja, o sistema perguntará se o usuário confirma se a guia desejada está tramitando na mesma vara do usuário. Neste caso o usuário precisa clicar no botão "Sim" para prosseguir com a baixa da guia. Ao clicar no botão "Sim", é exibida opção de selecionar o motivo da baixa e salvar. A Guia só pode ser baixada se realmente estiver tramitando na Vara do Usuário.

Após o usuário informar o número da Guia a ser baixada, selecionar o motivo da baixa da Guia e clicar em "Efetuar baixa" o sistema exibirá a tela abaixo:

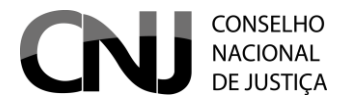

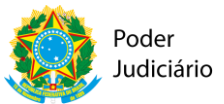

| i Baixa efetuada com sucesso. |                     |
|-------------------------------|---------------------|
|                               | s Voltar            |
| Efetuar baixa de Guia         |                     |
| * N* da Guia:                 |                     |
| * Motivo:                     | Selecione uma opção |
| Efetuar baixa                 |                     |
|                               |                     |
|                               |                     |
|                               | SUBSTITUIR MEDIDAS  |

A substituição de medidas deve ser utilizada para a hipótese em que há progressão ou regressão de medida socioeducativa antes aplicada ao adolescente, mediante decisão judicial e garantido o contraditório e ampla defesa.

Não se confunde com a Guia Unificadora (ver tópico).

Para acessar a funcionalidade "substituir medidas" o usuário deve acessar o menu GUIA > SUBSTITUIR MEDIDAS. Ao clicar nessa opção será exibida a tela abaixo.

| ihetituição do modidas |               |  |
|------------------------|---------------|--|
| insuraição de medidas  |               |  |
| N° da Guia:            | Carregar guia |  |

Nesta tela o usuário deve informar o número da guia e clicar em "Carregar guia". Realizada essa ação o sistema carrega a lista das medidas da guia, conforme tela abaixo:

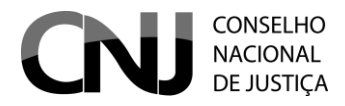

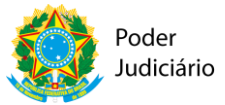

| <b>15</b><br>72014                    | Carregar guia<br>Tipo de Guia:<br>Adolescente:<br>Apelido do adolescent<br>Medidas Aplicáveis<br>mação sem atividades e | Execu<br>JOÃO<br>le:<br>s                                        | ição F<br>GUIL                                                                                                    | Provisória<br>LHERME BRAYNER GONÇALVES<br>Medidas da Guia         |
|---------------------------------------|----------------------------------------------------------------------------------------------------|------------------------------------------------------------------|----------------------------------------------------------------------------------------------------|-------------------------------------------------------------------|
| 72014                                 | Carregar guia<br>Tipo de Guia:<br>Adolescente:<br>Apelido do adolescent<br>Medidas Aplicáveis<br>mação sem atividades e | Execu<br>JOÃO<br>ie:<br>s                                        | ição F<br>GUIL                                                                                                    | Provisória<br>LHERME BRAYNER GONÇALVES<br>Medidas da Guia         |
| Inter                                 | Tipo de Guia:<br>Adolescente:<br>Apelido do adolescent<br><b>Medidas Aplicávei:</b><br>mação sem atividades e           | Execu<br>JOÃO<br>te:<br>s                                        | IÇÃO F<br>GUIL                                                                                                    | Provisória<br>LHERME BRAYNER GONÇALVES<br>Medidas da Guia         |
| Inter                                 | Medidas Aplicáveis                                                                                                    | S<br>externas                                                    |                                                                                                    | Medidas da Guia                                                   |
| Inter                                 | rnação sem atividades e                                                                                                 | externas                                                         |                                                                                                    | moundus du ound                                                   |
| Inter<br>Sem<br>Libe<br>Obrij<br>Adve | rnação com atividades e<br>niliberdade<br>rrdade assistida<br>igação de reparar o dan<br>ertência                       | o contrast                                                       | <ul> <li>→</li> <li>→</li> <li>↓</li> <li>↓</li></ul> | Prestação de serviços à comunidade                                |
|                                       | Libe<br>Obri<br>Adve                                                                                                    | Liberdade assistida<br>Obrigação de reparar o dan<br>Advertência | Liberdade assistida<br>Obrigação de reparar o dano<br>Advertência                                                                                                    | Liberdade assistida<br>Obrigação de reparar o dano<br>Advertência |

Uma vez definidas as medidas, deve-se clicar no botão "Salvar" para gravar as alterações da guia no sistema.

### **EXCLUIR GUIA**

Para excluir uma medida o usuário deve acessar o menu GUIA > CONSULTAR/ALTERAR. Ao clicar nesta opção o sistema exibirá a tela abaixo:

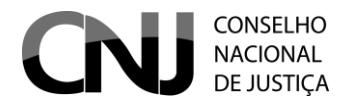

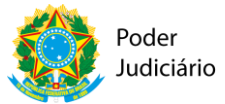

|                                 |                       | + Volta |
|---------------------------------|-----------------------|---------|
| Pesquisar guias                 |                       |         |
| Número da Guia:                 |                       |         |
| Adolescente:                    |                       |         |
| N° do Processo de Conhecimento: |                       |         |
| Tipo da Guia:                   | Todos                 |         |
| Tipo Situação:                  | Selecione uma opção   |         |
| Tribunal:                       | Selecione um tribunal | •       |
| Comarca:                        | Selecione uma comarca | -       |
| Vara:                           | Selecione uma vara    | -       |
|                                 |                       |         |
| P Pesquisar                     |                       |         |
|                                 |                       |         |

Na tela acima o usuário pode fazer a pesquisa da Guia prenchendo os campos e clicando em pesquisar. Os resultados da busca serão exibidos conforme a tela abaixo:

| 8 | Visualizar Imp | ressão 🧪 Editar                            | 🔎 Visualizar 🎤 🖡                | Efetuar Baixa da Guia ↔ S | Substituir Medida – Excluir                            |         |
|---|----------------|--------------------------------------------|---------------------------------|---------------------------|--------------------------------------------------------|---------|
|   |                |                                            | 14                              |                           |                                                        |         |
|   | Número         | Tipo Guia                                  | Adolescente                     | Processo                  | Vara                                                   | Situaçã |
|   | 00190.2014     | Execução Provisória                        | JOAO PAULO<br>PATRICIO DE PAULA | 0009574-85.2013.8.07.0013 | VARA DA INFÂNCIA E DA JUVENTUDE -<br>DISTRITO FEDERAL  | Ativo   |
| ) | 01308.2014     | Internação Provisória<br>(Medida Cautelar) | JOAO PAULO DE<br>SOUZA PEREIRA  | 0010372-24.2014.8.07.0009 | VARA DA INFÂNCIA E DA JUVENTUDE -<br>DISTRITO FEDERAL  | Ativo   |
| ) | 02137.2014     | Execução Definitiva                        | JOAO PAULO MELO DA<br>SILVA     | 0000474-64.2013.8.01.0081 | JUIZADO DA INFÂNCIA E DA<br>JUVENTUDE                  | Ativo   |
|   | 04265.2014     | Execução Definitiva                        | JOAO PAULO DA SILVA<br>MACHADO  | 0110782-54.2014.8.20.0001 | 1ª VARA DA INFÂNCIA E JUVENTUDE<br>DA COMARCA DE NATAL | Ativo   |
| ) | 05626.2014     | Execução Definitiva                        | JOAO PAULO MATOS<br>PEREIRA     | 0220172-90.2013.8.09.0100 | JUIZADO DA INFÂNCIA E DA<br>JUVENTUDE                  | Inativo |
| ) | 06603.2014     | Execução Definitiva                        | JOAO PAULO<br>CARDOSO SAUE      | 0003504-71.2013.8.08.0030 | VARA ESPECIALIZADA DA INFÂNCIA E<br>JUVENTUDE          | Ativo   |
| ) | 07952.2014     | Execução Provisória                        | JOAO PAULO DE<br>SOUZA PEREIRA  | 0004099-29.2014.8.07.0009 | VARA DE EXECUÇÃO DE MEDIDAS<br>SOCIOEDUCATIVAS         | Ativo   |
| ) | 10521.2014     | Execução Definitiva                        | JOAO PAULO ROSA                 | 0002647-37.2013.8.16.0148 | VARA DA INFÂNCIA E DA JUVENTUDE<br>ROLÂNDIA            | Ativo   |

Na tela com o resultado da busca basta o usuário selecionar o cadastro que deseja alterar e clicar em "Excluir". Ao selecionar a Guia e clicar em excluir o irá solicitar a confirmar de que o usuário deseja realmente excluir a Guia. Em caso afirmativo basta clicar em "Sim" para confirmar.